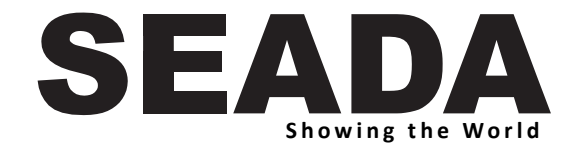

# SD-PS-M943 4K Presentation Switcher with Multiview

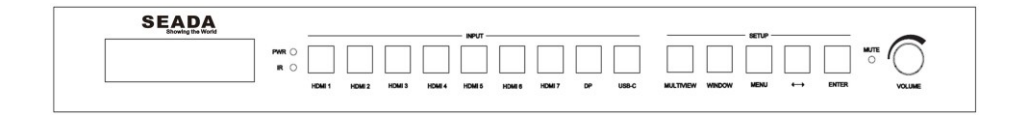

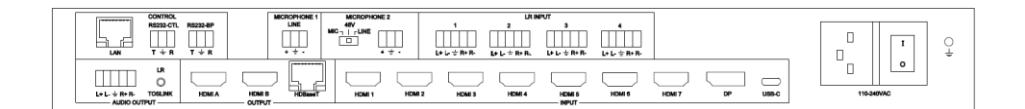

User Manual

VER 2.0

# Content

| 1.  | FEATURES                                       | 3  |  |  |  |  |
|-----|------------------------------------------------|----|--|--|--|--|
| 2.  | PANEL LAYOUT                                   | 4  |  |  |  |  |
| 3.  | EDID AND HDCP HANDLE                           | 5  |  |  |  |  |
| 4.  | 4. VIDEO AND AUDIO                             |    |  |  |  |  |
| 5.  | 6                                              |    |  |  |  |  |
| 6.  | REMOTE CONTROLLER                              | 7  |  |  |  |  |
| 7.  | OSD MENU                                       | 8  |  |  |  |  |
| 8.  | SPECIFICATION                                  | 10 |  |  |  |  |
| 9.  | 9. PACKAGE CONTENTS                            |    |  |  |  |  |
| 10. | 10. CONTROL SOFTWARE                           |    |  |  |  |  |
| 11. | RS232 COMMAND                                  | 16 |  |  |  |  |
| Sys | stem command                                   | 16 |  |  |  |  |
| Sw  | itching command, only available on SINGLE mode | 17 |  |  |  |  |
| Ou  | tput command                                   | 17 |  |  |  |  |
| Мι  | Itiview command                                | 19 |  |  |  |  |
| Au  | dio command                                    | 22 |  |  |  |  |
| ED  | 23                                             |    |  |  |  |  |

# Introduction

The SD-PS-M943 is a powerful seamless 4K presentation switcher with multiview function. It can take up to 9 video inputs with up to 4K resolution at different formats (HDMI, DP, USB-C) and then display it onto a display with resolution up to 4K. It not only can seamlessly switch between different video inputs onto the screen but also can display selected video inputs onto the screen at a preset multiview mode.

The SD-PS-M943 presentation switcher supports de-embedded input audios and embed any external audio onto the selected outputs, with line or microphone audio inputs. Scaled video signals are available as HDMI or HDBaseT for a long-distance transmission. This makes the SD-PS-M943 a great solution for a wide number of applications including classrooms, lecture halls, broadcasting, meeting, and conference rooms.

The SD-PS-M943 presentation switcher can be easily controlled via web GUI, front panel buttons, RS232, IR or an 3rd party controller which offers the greatly controlling flexibility. The unit can run standalone once configured.

# 1. Features

- 7 HDMI inputs, 1 DP input, 1 USB-C (Video and Audio only) input
- 3 mirrored outputs HDMI A, HDMI B and HDBaseT
- HDBaseT transmission distance: 70m@4K; 100m@1080p60
- Support HDMI 2.0, HDCP 2.2, video resolution up to 3840x2160@60
- Support SINGLE, PIP, PBP,3xWIN,4xWIN display mode
- Provide up to 20 display scenes to save or load
- Seamless switching on single window display mode
- Fast switching on non-single window display modes
- Support independent audio selection (break away selection)
- Support audio LPCM, AC3, DD+, DTS for Input HDMI1/2/3
- Support 2 microphone inputs, both can be mixed with main audio
- Independently microphones volume control and overall volume control
- Support balanced LR audio output and Toslink digital audio output
- Support external LR input
- Support multiple Test Pattern output
- Support 24V POC power supply to remote HDBaseT receiver
- Support OSD Menu navigation

# 2. Panel Layout

Front

| Showing the World |     |           |           |           |           | - INPUT - |           |           |           |           |           |           | - SETUP - |           |           |   |
|-------------------|-----|-----------|-----------|-----------|-----------|-----------|-----------|-----------|-----------|-----------|-----------|-----------|-----------|-----------|-----------|---|
|                   | PWR | $\square$ | $\square$ | $\square$ | $\square$ | $\square$ | $\square$ | $\square$ | $\square$ | $\square$ | $\square$ | $\square$ | $\square$ | $\square$ | $\square$ |   |
|                   | RO  |           |           |           |           |           |           |           |           |           |           |           |           |           |           | C |

| Name                                                                                                    | Description                                                                                                    |  |  |  |  |  |  |  |
|----------------------------------------------------------------------------------------------------|----------------------------------------------------------------------------------------------------|--|--|--|--|--|--|--|
| Power LED                                                                                                    | Lit when the switcher is powered                                                                                                    |  |  |  |  |  |  |  |
| IR sensor                                                                                                    | IR receiver for remote controller                                                                                                    |  |  |  |  |  |  |  |
| HDMI 1, 2…,7,<br>DP, USB-C                                                                                                    | Total 9 inputs to be selected<br>Press one of these buttons to direct select input source for single<br>window display<br>When display on PIP,PBP,3xWIN,4xWIN mode, one of the inside<br>LED for the 9 input buttons will still be lit, it represents the input<br>source of the window 1                                                                                                    |  |  |  |  |  |  |  |
| Press this button to loop select PIP, PBP, 3xWIN, 4xWIN disp         mode. When switcher work on single mode, then press Multiv         button to select the last Multiview mode (PIP,PBP, 3xWIN         4xWIN).         The inside LED on Multiview button will be lit when work         PIP,PBP, 3xWIN or 4xWIN mode, and will be off when work         single window mode |                                                                                                    |  |  |  |  |  |  |  |
| WINDOW                                                                                                    | Press this button, then the screen will show up one yellow border<br>on window 1. Continue press this button the border will be shown<br>on window 2 or 3 then press one button such as HDMI 1, and<br>then HDMI 1 will displayed on the current selected window                                                                                                    |  |  |  |  |  |  |  |
| MENU, ↔ ,<br>ENTER                                                                                                    | <ul> <li>Three buttons to setup the system with front panel OSD navigation:</li> <li>Microphone 1 ON or OFF</li> <li>Microphone 1 volume, control it with audio knob</li> <li>Microphone 2 ON or OFF</li> <li>Microphone 2 volume, control it with audio knob</li> <li>Main audio ON or OFF</li> <li>Main audio selection</li> <li>4K AUTO output ON or OFF</li> <li>COMP Mode: CSC,DSC.</li> <li>HDBT compression mode when output resolution is 4K60</li> <li>Test Pattern ON or OFF</li> <li>Output resolution selection</li> <li>EDID selection</li> </ul> |  |  |  |  |  |  |  |

| Name       | Description                                                        |
|------------|--------------------------------------------------------------------|
|            | 12. Auto Switch ON or OFF                                          |
|            | 13. Long Reach Mode ON or OFF                                      |
|            | 14. RS232 baud rate                                                |
|            | 15. IP address info                                                |
|            | 16. Firmware version info                                          |
| MUTE LED   | Lit when audio muted                                               |
|            | Left or right rotation to control overall audio volume (main audio |
| Audio Knob | and two microphones audio)                                         |
|            | Directly press it to mute or unmute overall audio output           |

### Rear

| []                      | CONTROL<br>R8232-CTL | R5232-8P | [      | ACROPHONE 1 | MCROPHONE 2<br>48V |            | 1      | LR IN<br>2 | NT 3          |        |        |    |       |            | 1 |
|-------------------------|----------------------|----------|--------|-------------|--------------------|------------|--------|------------|---------------|--------|--------|----|-------|------------|---|
| 5.d                     | <br>T + R            |          |        | Щ.          | """"               | <u> </u>   |        |            | L+ L- ÷ R+ R- |        |        |    |       | I          | ç |
|                         | ur<br>O              |          | $\Box$ |             |                    | $\bigcirc$ |        | $\Box$     |               | $\Box$ | $\Box$ |    | 0     |            |   |
| L+L- + R+R-<br>AUDIO OU | TOSLINK              | HDMI A   | HOMI B | HDBaseT     | HDMI 1             | HDMI 2     | HEMI 3 | HEMI 4     | HEMI 6        | HOMI 6 | HDMI 7 | DP | USB-C | 110-240VAC |   |

| Name          | Description                                                    |  |  |  |  |  |
|---------------|----------------------------------------------------------------|--|--|--|--|--|
| Audio outputo | Balanced L+R output,                                           |  |  |  |  |  |
| Audio outputs | 3.5mm L+R output and Toslink-optical output compatible         |  |  |  |  |  |
| Outputs       | HDMI A, HDMI B, HDBaseT                                        |  |  |  |  |  |
| INPUTs        | HDMI 1, …, HDMI 7, DP, USB-C                                   |  |  |  |  |  |
|               | TCP/IP control. Default parameters as following                |  |  |  |  |  |
|               | IP address: 192.168.0.247; Sub Mask: 255.255.255.0             |  |  |  |  |  |
| LAIN          | GATEWAY: 192.168.0.1; NETPORT: 2000                            |  |  |  |  |  |
|               | All the parameters can be changed by RS232 command             |  |  |  |  |  |
|               | Default baud rate 9600, 8 data bits, 1 stop bit, no parity     |  |  |  |  |  |
|               | T, Switcher $\rightarrow$ PC                                   |  |  |  |  |  |
| DC222 control | R, Switcher ← PC                                               |  |  |  |  |  |
| R5232 control | G, Ground                                                      |  |  |  |  |  |
|               | Baud rate options as following, can be selected by front panel |  |  |  |  |  |
|               | 9600,19200,38400,57600,115200                                  |  |  |  |  |  |
| RS232-BP      | Pass through RS232-CTL commands                                |  |  |  |  |  |
| Microphone 1  | Microphone-Line input                                          |  |  |  |  |  |
| Microphone 2  | Microphone input, there are three options with slide switch to |  |  |  |  |  |
| wherophone z  | select: 48V Phantom, MIC, LINE                                 |  |  |  |  |  |

## 3. EDID and HDCP handle

User can select following EDID modes by RS232 command or front panel

| Number | EDID mode  | Number | EDID mode |
|--------|------------|--------|-----------|
| 1      | 4K60-2.0CH | 11     | 1440x900  |

| 2  | 4K60-5.1CH  | 12 | 1360x768    |
|----|-------------|----|-------------|
| 3  | 4K30-2.0CH  | 13 | 1280x1024   |
| 4  | 4K30-5.1CH  | 14 | 1024x768    |
| 5  | 1080P-2.0CH | 15 | AUTO        |
| 6  | 1080P-5.1CH | 16 | 4K60-7.1CH  |
| 7  | 720P        | 17 | 4K30-7.1CH  |
| 8  | 1920x1200   | 18 | 1080P-7.1CH |
| 9  | 1680×1050   | 19 | USER        |
| 10 | 1600x1200   |    |             |

The HDMI output support 3 HDCP options: FORCE-1.4, FORCE-2.2, FORCE-OFF User can select it by RS232 command

## 4. Video and Audio

Support compressed audio such as AC3, DD+, DTS to pass through via HDMI cable with INPUT 1/2/3.

Beside HDMI(DP,USB-C) inner audio,there are 4 balanced LR audio inputs and one mute-NONE for main audio selection and this main audio selection is broken away from video selection.

So there are total 14 options for main audio selection:

WIN1, HDMI1, HDMI2,...HDMI7,DP,USB-C,LR1,LR2,LR3,LR4

WIN1 means the main audio is always taken from the source of window 1.

Both microphones (one is Microphone-Line only) can be mixed together with main audio. Microphone and overall volume can be controlled by RS232 command or front buttons and knob.

Please note when main audio is compressed format such as AC3 or DTS, the switcher can't do microphone mixer. And will pass through main audio to downstream.

The switcher support multiple resolution video input up to 3840x2160@60, and support following video output resolution:

| Number | Output Resolution | Number | Output Resolution |
|--------|-------------------|--------|-------------------|
| 1      | 4096x2160p 60Hz   | 8      | 1920x1080p 60Hz   |
| 2      | 4096x2160p 50Hz   | 9      | 1920x1080p 50Hz   |
| 3      | 3840x2160p 60Hz   | 10     | 1360x768p 60Hz    |
| 4      | 3840x2160p 50Hz   | 11     | 1280x800p 60Hz    |
| 5      | 3840x2160p 30Hz   | 12     | 1280x720p 60Hz    |
| 6      | 3840x2160p 25Hz   | 13     | 1280x720p 50Hz    |
| 7      | 1920x1200p60Hz RB | 14     | 1024x768 60Hz     |

### 5. Multiview

The Switcher support 5 categories of multiview display modes SINGLE, PIP, PBP, 3xWIN, 4xWIN

Users can select different operations for different Multiview modes as following:

0

SINGLE, PIP, PBP, 3xWIN, 4xWIN

Multiview window distribution as following

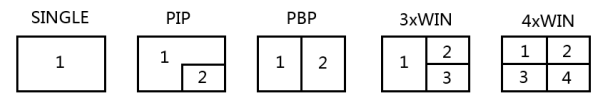

User can do more layouts via RS232 commands and provide user defined multiview up to 10 scenes. The scene includes following points

Multiview Mode: SINGLE, PIP, PBP, 3xWIN, 4xWIN

SINGLE: Input selection

PIP: Inputs selection, Sub window size and position selection

PBP, 3xWIN, 4xWIN: Inputs selection, Layout Mode, Display aspect

### 6. Remote Controller

|       |                               | 1 | • | - 🕞    | E    |
|-------|-------------------------------|---|---|--------|------|
| Numbe | Description                   |   |   |        | _    |
| r     |                               |   |   | · ·    |      |
| 1     | Return/Exit                   |   |   | (+( )) | )))) |
| 2     | Video input selection         |   |   |        | >    |
|       | OSD menu navigation           |   |   |        |      |
|       | Menu (Enter),UP, DOWN,        |   |   | Œ      | ) —  |
|       | LEFT,RIGHT                    | - |   |        |      |
| 3     | Press Left or Right key alone | 6 | • |        | U    |
|       | can decrease or increase      |   |   |        |      |
|       | audio volume                  |   |   |        |      |
| 4     | Multiview mode selection      |   |   |        |      |
| 5     | Audio input selection         |   |   |        |      |
| 6     | Reserve                       |   |   |        |      |
|       |                               |   |   |        |      |

▶ 2

► 3

► 4

+ 5

### 7. OSD Menu

Total 4 categories of OSD content: Output Config, Multiview, Audio, System

| Output Config |              |  |
|---------------|--------------|--|
| Resolution    | 3840x2160p60 |  |
| VKA           | BlackScreen  |  |
| 4KAUTO        | ON           |  |
| ІТС           | OFF          |  |
|               |              |  |
|               |              |  |
|               |              |  |
|               |              |  |
|               |              |  |

| MultiWin Config |  |  |       |  |  |  |  |  |  |  |  |
|-----------------|--|--|-------|--|--|--|--|--|--|--|--|
|                 |  |  |       |  |  |  |  |  |  |  |  |
|                 |  |  |       |  |  |  |  |  |  |  |  |
|                 |  |  |       |  |  |  |  |  |  |  |  |
|                 |  |  | HDMI1 |  |  |  |  |  |  |  |  |
|                 |  |  | HDMI2 |  |  |  |  |  |  |  |  |
|                 |  |  | HDMI3 |  |  |  |  |  |  |  |  |
|                 |  |  | HDMI4 |  |  |  |  |  |  |  |  |
| MODE            |  |  |       |  |  |  |  |  |  |  |  |
|                 |  |  |       |  |  |  |  |  |  |  |  |
|                 |  |  |       |  |  |  |  |  |  |  |  |
|                 |  |  |       |  |  |  |  |  |  |  |  |

|     | Audio Config        |   |      |    |
|-----|---------------------|---|------|----|
|     | MainSelect          |   | WIN1 |    |
|     | Main                |   | ON   |    |
| (1) | MIC1<br>MIC1 VOLUME | - | ON   | 25 |
|     | MIC2<br>MIC2 VOLUME | • | ON   | 25 |
|     | VOLUME<br>MUTE      | • | OFF  | 50 |
|     |                     |   |      |    |

|      | System Config |                    |     |  |
|------|---------------|--------------------|-----|--|
|      | Language/语言   | English            |     |  |
|      | EDID          | 4K60-2.0           |     |  |
|      | Baud Rate     | 9600               |     |  |
| (()) |               |                    |     |  |
| 8    |               | 2023:01:05:19344   | 14  |  |
|      | IP Address    | 192.168.000.247:20 | 000 |  |
|      |               |                    |     |  |
|      |               |                    |     |  |
|      |               |                    |     |  |
|      |               |                    |     |  |
|      |               |                    |     |  |

# 8. Specification

| Band Width       | 594MHz (18Gbps), HDMI 2.0, HDCP2,2           |
|------------------|----------------------------------------------|
| Audio Format     | LPCM                                         |
| Input ports      | 7 HDMI, 1 DP, 1 USB-C                        |
|                  | 2 HDMI, 1 HDBaseT                            |
| Output ports     | 1 5-way captive female screw connector       |
|                  | 1 Mini Toslink connector                     |
| Power Supply     | 110-220VAC                                   |
| Operating        | $0 \pm 0 \pm 40^{\circ}$ C (±22 ± 0 ±104 °E) |
| Temperature      | 0 10 +40 C (+32 10 +104 F)                   |
| Operating        | 10 to 70 % PH (non condensing)               |
| Humidity         | 10 to 70 % KH (Hon-condensing)               |
| ESD              | Air: ± 8KV, Contact: ± 4KV,                  |
| Dimensions       | L430 x W220 x H44 mm                         |
| Mass (Main Unit) | 5kg                                          |

# 9. Package Contents

| Item                               | Quantity |
|------------------------------------|----------|
| Switcher Unit                      | 1        |
| Remote Controller                  | 1        |
| AC Power Cord                      | 1        |
| Download Card                      | 1        |
| 3-way male captive screw connector | 3        |
| 5-way male captive screw connector | 5        |

### **10. Control Software**

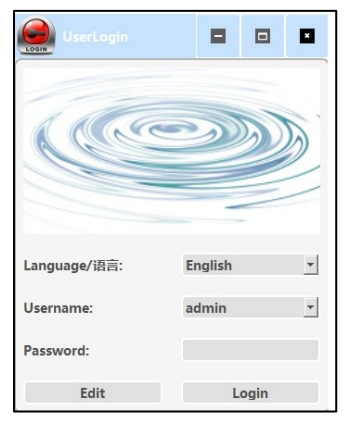

Users can run the software without installation, double click the software to get the 'UserLogin' box.

The default password for 'admin' is **111111**.

| Connect Output Multiview Audio System | 1    |            |               |                                                                                                    |
|---------------------------------------|------|------------|---------------|----------------------------------------------------------------------------------------------------|
| R5232                                 |      | Network    |               | Status                                                                                                    |
| Uart:                                 | COM1 | Network:   | TCP-Server    | Sync Resolution: Message.<br>Sync HDCP: Message.<br>Sync VKA: Message.<br>Sync ITC: Message.<br>Sync AK AUTO: Message.<br>Sync AK AUTO: Message. |
| Baudrate:                             | 9600 | IP:        | 192.168.0.247 | Sync Audio Select: Message.<br>Sync Volume: Message.<br>Sync Audio Mute: Message.<br>Sync EDID Select: Message.<br>Sync Network: Message.        |
| DataBit:                              | 8 2  | Port       | 2000          | -> Sync Overl <-<br>Sync HDCP: Message.<br>Sync Multiview Message.<br>Sync Multiview Message.                                                    |
| Parity:                               | None | SubMask:   | 255.255.255.0 | Sync Multiview Message.<br>Sync Multiview Message.<br>Sync Multiview Message.<br>Sync Multiview Message.<br>Sync Multiview Message.              |
| FlowControl:                          | None | Gateway:   | 192.168.0.1   | Sync Multiview Message.<br>Sync Multiview Message.<br>Sync Multiview Message.                                                                    |
| Connect                               |      | Disconnect |               |                                                                                                    |
|                                       |      |            |               | Clear                                                                                                    |
|                                       |      |            |               |                                                                                                    |

To successfully connect select the correct port and make sure that all settings are as below:

Network: IP: **192.168.0.247** Port **2000** SubMask: **255.255.255.0** Gateway: **192.168.0.1** 

| Resolution: | 3840x2160p60 | *          |     |   |
|-------------|--------------|------------|-----|---|
| VKA:        | Black Screen | · ITC:     | Off | * |
| HDCP:       | Force-1.4    | - 4K AUTO: | On  | - |

RS232: Baud Rate: **9600** Data Bits: **8** Stop Bit: **1** No Parity

In **'Output'** tab user can change the resolution, select VKA mode between Black Screen or Blue Screen, disable 4K Auto function and select HDCP version.

In **'Multiview'** tab users can select display category from: Single, PIP, PBP, 3x Win and 4xWin. Each category has different features:

#### SINGLE

| Multiview:      | SINGL    |      | PIP      | PBP                                                                            |      | 3xWIN | 4xWIN | 1    |      |
|-----------------|----------|------|----------|--------------------------------------------------------------------------------|------|-------|-------|------|------|
|                 |          |      |          |                                                                                |      | 1     |       |      |      |
| Save:           | Layout-1 |      | Ŧ        | < <save nam<="" th=""><th>e↓↓↓</th><th></th><th></th><th></th><th></th></save> | e↓↓↓ |       |       |      |      |
| Load:           | Layout-1 |      | <u>•</u> |                                                                                |      |       |       |      |      |
| Window\Source   | IN-1     | IN-2 | IN-3     | IN-4                                                                           | IN-5 | IN-6  | IN-7  | IN-8 | IN-9 |
| Window-1        |          |      |          |                                                                                |      |       |       |      |      |
| put Resolution: | No-Sig   | nal  | Read     |                                                                                |      |       |       |      |      |
| Auto Switch:    | On       | Off  |          |                                                                                |      |       |       |      |      |

In **Single** category users can assign input to the Window, select the Input Resolution, and turn on/off Auto Switch.

• PIP

| Multiview:    | SING     | LE |          | PIP      |                                                                             | PBP     | 3xWIN | 4xWII | N    |      |
|---------------|----------|----|----------|----------|-----------------------------------------------------------------------------|---------|-------|-------|------|------|
| Position:     | USER     | *  | Window2  | Display: | L                                                                           | _       |       |       |      |      |
| Size:         | USER     | -  | H Start: | 1        | V Start:                                                                    | 1       |       |       |      |      |
|               |          |    | H Size:  | 50       | V Size:                                                                     | 50      | 1 2   |       |      |      |
|               |          |    | Read     |          | Write                                                                       |         | -     | J     |      |      |
| Save:         | Layout-1 |    |          | ¥        | < <save< td=""><td>name↓↓↓</td><td></td><td></td><td></td><td></td></save<> | name↓↓↓ |       |       |      |      |
| Load:         | Layout-1 |    |          | <b>_</b> |                                                                             |         |       |       |      |      |
| Window\Source | IN-1     | IN | -2       | IN-3     | IN-4                                                                        | IN-5    | IN-6  | IN-7  | IN-8 | IN-9 |
| Window-1      |          |    |          |          |                                                                             |         |       |       |      |      |
| Window-2      |          |    |          |          |                                                                             |         |       |       |      |      |

In PIP user can select position and size of Window 2.

To customize position and size of Window 2 please select '**USER**' from available options and in 'Display config' boxes type in desired values.

**Note:** Values for H and Y start are the positions. H and Y size are the **percentage** of the Display Screen.

You can only change the size and the position of **Window 2.** Users can assign different video sources to Window 1 and Window 2.

#### PBP

| Multiview:       SINGLE       PIP       PBP       3xWIN       4xWIN         Aspect:       Full       Y       Window1 Capture:1       1       1       1       1       1       1       1       1       1       1       1       1       1       1       1       1       1       1       1       1       1       1       1       1       1       1       1       1       1       1       1       1       1       1       1       1       1       1       1       1       1       1       1       1       1       1       1       1       1       1       1       1       1       1       1       1       1       1       1       1       1       1       1       1       1       1       1       1       1       1       1       1       1       1       1       1       1       1       1       1       1       1       1       1       1       1       1       1       1       1       1       1       1       1       1       1       1       1       1       1       1       1       1       1       1                                                                                                           | Connect Output | Multiview | Audio | System    |        |                                                                                                    |           |      |   |      |     |       |      |  |
|----------------------------------------------------------------------------------------------------|----------------|-----------|-------|-----------|--------|----------------------------------------------------------------------------------------------------|-----------|------|---|------|-----|-------|------|--|
| Aspect:       Full       Y       Window1 Capture:1         Mode:       3       Y       H Start:       38       V Start:       13         H Size:       25       V Size:       75       1       2         Read       Write       1       2         Save:       Layout-1       Y       < <save name!!!<="" td="">         Load:       Layout-1       Y       &lt;<save name!!!<="" td="">         Window/Source       IN-1       IN-2       IN-3       IN-4       IN-5       IN-6       IN-7       IN-8         Window-1      </save></save>                                                                                                    | Multiview:     | SIN       | GLE   |           | PIP    |                                                                                                    | PBP       |      | 3 | xWIN |     | 4xWIN |      |  |
| Mode:       3       Y       H Start:       38       V Start:       13       1       2         H Size:       25       V Size:       75       1       2         Read       Write       I       2         Save:       Layout-1       Y       < <save nameliji<="" td="">         Load:       Layout-1       Y       &lt;<save nameliji<="" td="">         Window/Source       IN-1       IN-2       IN-3       IN-4       IN-5       IN-6       IN-7       IN-8         Window-1       Image: Construction of the start of the start</save></save>                                                                                                    | Aspect:        | Full      | -     | Window1 C | apture | Ļ                                                                                                    |           |      |   |      |     | 1     |      |  |
| H Size:     25     V Size:     75     1     2       Read     Write     I     I     I     I       Save:     Layout-1     I     I     I       Vindow/Source     IN-1     IN-2     IN-3     IN-4     IN-5     IN-6     IN-7     IN-8       Window-1     Image: Image: Image                                                                                                    | Mode:          | 3         | *     | H Start:  | 38     | V Start:                                                                                                  | 13        |      |   |      |     |       |      |  |
| Read     Write       Save:     Layout-1       Load:     Layout-1       Vindow/Source     IN-1       Window-1     IN-3       Window-2     IN-3                                                                                                    |                |           |       | H Size:   | 25     | V Size:                                                                                                   | 75        |      | 1 | 2    |     |       |      |  |
| Save:     Layout-1     v       Load:     Layout-1     v         Window/Source     IN-1     IN-2     IN-3     IN-4     IN-5     IN-6     IN-7     IN-8       Window-1     Image: Constraint of the second second secon |                |           |       | Read      |        | Write                                                                                                    |           |      |   |      |     |       |      |  |
| Load:         Layout-1            Window\Source         IN-1         IN-2         IN-3         IN-4         IN-5         IN-6         IN-7         IN-8           Window-1                                                                                                    | Save:          | Layout-1  |       |           | *      | < <save< th=""><th>e name↓↓↓</th><th></th><th></th><th></th><th></th><th>•</th><th></th><th></th></save<> | e name↓↓↓ |      |   |      |     | •     |      |  |
| Window/Source         IN-1         IN-2         IN-3         IN-4         IN-5         IN-6         IN-7         IN-8           Window-1                                                                                                    | Load:          | Layout-1  |       |           | -      |                                                                                                    |           |      |   |      |     |       |      |  |
| Window/Source         IN-1         IN-2         IN-3         IN-4         IN-5         IN-6         IN-7         IN-8           Window-1                                                                                                    |                |           |       |           |        |                                                                                                    |           |      |   |      |     |       |      |  |
| Window-1 Window-2                                                                                                    | Window\Source  | IN-1      | IN    | -2        | IN-3   | IN-4                                                                                                    | 1         | IN-5 |   | IN-6 | IN- | 7     | IN-8 |  |
| Window-2                                                                                                    | Window-1       |           | 1     |           |        |                                                                                                    |           |      |   |      |     |       |      |  |
|                                                                                                    | Window-2       |           |       |           |        |                                                                                                    |           |      |   |      |     |       |      |  |
|                                                                                                    |                |           |       |           |        |                                                                                                    |           |      |   |      |     |       |      |  |
|                                                                                                    |                |           |       |           |        |                                                                                                    |           |      |   |      |     |       |      |  |

In **PBP** user can choose 'Aspect' ratio between full and 16:9. User can also select 1 of 3 modes for **Windows 1 & Windows 2** sizes.

When selecting 'Mode' 3 user can crop video source displayed on **Windows 1** by using 'Display config' boxes.

• 3 x WIN

| Connect Output | Multiview | Audio | System   |                                                                       |      |       |      |      |
|----------------|-----------|-------|----------|-----------------------------------------------------------------------|------|-------|------|------|
| Multiview:     | SING      | GLE   | PIP      | PBP                                                                   |      | 3xWIN | 4xWI | 1    |
| Aspect:        | Full      | -     |          |                                                                       | _    |       |      |      |
| Mode:          | 1         | *     |          |                                                                       |      |       | 2    |      |
|                |           |       |          |                                                                       |      | 1     | 3    |      |
| Save:          | Layout-1  |       | Ŧ        | < <save nam<="" td=""><td>e↓↓↓</td><td></td><td></td><td></td></save> | e↓↓↓ |       |      |      |
| Load:          | Layout-1  |       | <u>•</u> |                                                                       |      | J     |      |      |
| Window\Source  | IN-1      | IN-2  | IN-3     | IN-4                                                                  | IN-5 | IN-6  | IN-7 | IN-8 |
| Window-1       |           |       |          |                                                                       |      |       |      |      |
| Window-2       |           |       |          |                                                                       |      |       |      |      |
| Window-3       |           |       |          |                                                                       |      |       |      |      |

In **3xWIN** user can choose 'Aspect' ratio between full and 16:9. User can also select 1 of 4 modes for preset layouts of **Windows 1 ,2 ,3**.

• 4 x WIN

| Multiview:    | SING     | GLE  | PIP      | PBI                                                                             | P    | 3xWIN | 4xWil       | N    |      |
|---------------|----------|------|----------|---------------------------------------------------------------------------------|------|-------|-------------|------|------|
| Aspect:       | Full     | *    |          |                                                                                 | _    |       | -           |      |      |
| Mode:         | 2        | *    |          |                                                                                 |      | 1     | 2<br>3<br>4 |      |      |
| Save:         | Layout-1 |      | *        | < <save nam<="" td=""><td>elll</td><td>]</td><td></td><td></td><td></td></save> | elll | ]     |             |      |      |
| Load:         | Layout-1 |      | <u>•</u> |                                                                                 |      | ]     |             |      |      |
| Window\Source | IN-1     | IN-2 | IN-3     | IN-4                                                                            | IN-5 | IN-6  | IN-7        | IN-8 | IN-9 |
| Window-1      |          |      |          |                                                                                 |      |       |             |      |      |
| Window-2      |          |      |          | <u> </u>                                                                        |      |       |             |      |      |
|               |          |      |          | 1 million (1997)                                                                |      |       |             |      |      |

In **4xWIN** user can choose 'Aspect' ratio between full and 16:9. User can also select 1 of 2 modes for preset layouts of **Windows 1 ,2 ,3, 4**.

• Save & Load Layouts

| Save:         | Layout-1  | *        | < <save nam<="" th=""><th>e↓↓↓</th></save> | e↓↓↓ |
|---------------|-----------|----------|--------------------------------------------|------|
| Load:         | Layout-1  | <u> </u> |                                            |      |
|               | Layout-2  |          |                                            |      |
|               | Layout-3  |          |                                            |      |
| Window\Source | Layout-4  | - 3      | IN-4                                       | IN-5 |
| Window-1      | Layout-5  |          |                                            |      |
| Window-2      | Layout-6  |          |                                            |      |
| Window-3      | Layout-7  |          |                                            |      |
| Window-4      | Layout-8  |          |                                            |      |
| Read          | Layout-9  |          |                                            |      |
|               | Layout-10 | <b>*</b> |                                            |      |

Users can save and load up to 20 layouts. To save the layout type in the name in the designated box and choose the slot from the dropdown list.

• Window/Source

| Window\Source | IN-1 | IN-2 | IN-3 | IN-4 | IN-5 | IN-6 | IN-7 | IN-8 | IN-9 |
|---------------|------|------|------|------|------|------|------|------|------|
| Window-1      |      |      |      |      |      |      |      |      |      |
| Window-2      |      |      |      |      |      |      |      |      |      |
| Window-3      |      |      |      |      |      |      |      |      |      |
| Window-4      |      |      |      |      |      |      |      |      |      |

Users can change the source on each Window by selecting the grid.

In **'Audio'** user can select an audio source, control the volume or Mute it. Users can also turn ON/OFF and adjust the volume level of both microphones.

| Connect             | Output    | Multiview    | A        | udio | System   |
|---------------------|-----------|--------------|----------|------|----------|
|                     |           | - MainAudio  | _        |      |          |
| ON/OFF:             |           | On           |          | Off  |          |
| Select: Wi          |           | Window-      | /indow-1 |      | <b>*</b> |
|                     |           | - Microphon  | e —      |      |          |
| Micropho            | ne1 ON/OI | FF:          |          | On   | Off      |
| Microphone1 Volume: |           |              | -        | 25   | +        |
| Microphone2 ON/OFF: |           |              |          | On   | Off      |
| Microphone2 Volume: |           |              | -        | 25   | +        |
|                     | Ov        | erallAudio — |          |      |          |
| Volume:             |           | - 50         |          | +    |          |
| MUTE: On            |           | On           |          | Off  |          |

**'System**' tab allows to select an EDID or upload customized Edid file. Users can also change the Baudrate and IP settings.

| Connect   | Output   | Multiviev | w Audio  | System   |          |               |       |
|-----------|----------|-----------|----------|----------|----------|---------------|-------|
| EDID Sele | ct:      | -         | 4K60-2.0 | -        |          |               |       |
| Reset:    |          |           | Reset    |          |          |               |       |
| Firmware  | Version: | 1         | Main     | <b>_</b> |          |               |       |
| User EDID | c        |           | Load ED  | ID File  |          |               | Write |
| Baudrate: |          | 9600      |          | <b>*</b> | IP:      | 192.168.0.247 |       |
| V         | /rite    |           | Read     |          | Port:    | 2000          |       |
|           |          |           |          |          | SubMask: | 255.255.255.0 |       |
|           |          |           |          |          | Gateway: | 192.168.0.1   |       |
|           |          |           |          |          | Write    | Read          |       |

### 11. RS232 command

Note: All commands begin with SET or GET, end with Carriage Return (CR).

← Represents Carriage Return (CR).

All return messages are always end with CR.

### System command

| Command                                     | Details                                                                                                    |
|---------------------------------------------|----------------------------------------------------------------------------------------------------|
| GET HELP⊷                                   | Get the Commands list                                                                                                    |
| SET RESET⊷                                  | Recover to default setting                                                                                                    |
| GET VERSION⊷                                | Get main firmware version<br>Return: VERSION w (w is version number)                                                                                     |
| GET SUB-VERSION⊷                            | Get ARM firmware version<br>Return: SUB-VERSION w (w is version number)                                                                                  |
| GET KEYBOARD-VERSION⊷                       | Get Keyboard firmware version<br>Return: KEYBOARD-VERSION w (w is version number)                                                                        |
| SET BAUDRATE w⊷                             | w is 9600, 19200, 38400,57600 or 115200<br>Return: BAUDRATE w                                                                                            |
| GET BAUDRATE⊷                               | Return: BAUDRATE w                                                                                                    |
| SET IP ADDRESS w⊷                           | For example: SET IP ADDRESS 192.168.0.247<br>Return: IP ADDRESS w                                                                                        |
| GET IP ADDRESS⊷                             | Return: IP ADDRESS w                                                                                                    |
| SET SUBMASK w⊷                              | For example: SET SUBMASK 255.255.255.0<br>Return: SUBMASK w                                                                                              |
| GET SUBMASK⊷                                | Return: SUBMASK w                                                                                                    |
| SET GATEWAY w⊷                              | For example: SET GATEWAY 192.168.0.1<br>Return: GATEWAY w                                                                                                |
| GET GATEWAY⊷                                | Return: GATEWAY w                                                                                                    |
| SET NETPORT w⊷                              | For example: SET NETPORT 2000<br>Return: NETPORT w                                                                                                    |
| GET NETPORT⊷                                | Return: NETPORT w                                                                                                    |
| SET NETWORK-INFO IP<br>PORT SUBMASK GATEWAY | For Example:<br>SET NETWORK-INFO 192.168.0.247 2000<br>255.255.255.0 192.168.0.1<br>Return: NETWORK-INFO 192.168.0.247 2000<br>255.255.255.0 192.168.0.1 |
| GET NETWORK-INFO⊷                           | Return: NETWORK-INFO IP PORT SUBMASK GATEWAY                                                                                                    |
| SET LONG-REACH w⊷                           | w is ON or OFF                                                                                                    |

| GET LONG-REACH⊷   | Return: LONG-REACH w                                                                                |
|-------------------|----------------------------------------------------------------------------------------------------|
| SET FREEZE-WINx w | Freeze the display window,x is one of 1, 2, 3 ,4 or ALL,<br>w is ON or OFF<br>Return: FREEZE-WINx w |
| GET FREEZE-WINx   | x is one of 1, 2, 3 ,4.<br>Return: FREEZE-WINx w (w is ON or OFF)                                   |

### Switching command, only available on SINGLE mode

| Commands           | Details                                                                                                    |
|--------------------|----------------------------------------------------------------------------------------------------|
| SET AUTO SWITCH w⊷ | w is ON or OFF, default OFF<br>Return: AUTO SWITCH w                                                                                                    |
| GET AUTO SWITCH⊷   | Return: AUTO SWITCH w                                                                                                    |
| SET IN SOURCE w⊷   | w is one of the following:<br>HDMI1, HDMI2,,HDMI7,DP,USB-C<br>Return: IN SOURCE w                                                                                                   |
| GET IN SOURCE⊷     | Get current input channel selection information<br>Return: IN SOURCE w                                                                                                    |
| GET IN RESOLUTION⊷ | Get current input resolution<br>Return: IN RESOLUTION w (w is input resolution)                                                                                                    |
| GET IN STATUS⊷     | Get status of all input ports<br>x is HDMI1HMDI7,DP,USB-C<br>Return: IN STATUS x VALID(or INVALID)<br>If input port is vaild,<br>Return: IN STATUS x InputRes ColorSpace ColorDepth |

### Output command

| Commands              | Details                                                                                                    |
|-----------------------|----------------------------------------------------------------------------------------------------|
| SET OUT RESOLUTION w⊷ | w is one of the following, default: 3840x2160p60<br>4096x2160p60, 4096x2160p50,<br>3840x2160p60, 3840x2160p50,<br>3840x2160p30, 3840x2160p25,<br>1920x1200p60RB, 1920x1080p60,<br>1920x1080p50, 1360x768p60,<br>1280x800p60, 1280x720p60,<br>1280x720p50, 1024x768p60,<br>AUTO, USER<br>Return: OUT RESOLUTION w |
| GET OUT RESOLUTION⊷   | Get current output resolution setting<br>Return: OUT RESOLUTION w                                                                                                    |
| SET RESO-USER Width   | Set user define output resolution,                                                                                                    |

| Height⊷               | Width is horizontal active pixels                         |
|-----------------------|-----------------------------------------------------------|
| -                     | Height is vertical active lines                           |
|                       | For user define output resolution,the frame rate is       |
|                       | always 60Hz                                               |
|                       | Return: RESO-USER Width Height ←                          |
| GET RESO-USER⊷        | Return: RESO-USER Width Height⊷                           |
|                       | w is one of following, default FORCE-1.4                  |
| SET OUT HDCP w⊷       | FORCE-1.4,FORCE-2.2,FORCE-OFF                             |
|                       | Return: OUT HDCP w                                        |
|                       | w is CSC or DSC, default CSC                              |
|                       | Compression mode when HDBT output resolution is           |
|                       | 4K60                                                      |
|                       | Return: OUT COMP w                                        |
| GET OUT COMP⊷         | Return: OUT COMP w                                        |
| GET OUT HDCP⊷         | Return: OUT HDCP w                                        |
|                       | Set video keep alive mode                                 |
| SET OUT VKA w⊷        | w is BLUESCREEN or BLACKSCREEN.                           |
|                       | Default BLACKSCREEN. It is for no signal display          |
|                       | Return: OUT VKA w                                         |
| GET OUT VKA⊷          | Return: OUT VKA w                                         |
|                       | w is ON or OFF, default OFF                               |
| SET OUT ITC w⊷        | Return: OUT ITC w                                         |
|                       | Suggest <b>OFF</b> for video display and <b>ON</b> for PC |
|                       | especially desktop display, default setting is <b>OFF</b> |
| GET OUT ITC⊷          | Return: OUT ITC w                                         |
|                       | Set Test Pattern on or off, w is ON or OFF                |
| SET OUT TSP w⊷        | Return: OUT TSP w                                         |
| GET OUT TSP⊷          | Return: OUT TSP w                                         |
|                       | Set Test Pattern Colour , w is one of the following:      |
|                       | BLACK, BLUE, GREEN, RED, WHITE, PRBS,RAMP,                |
| SET OUT TSP-COLOR w⊷  | CHECKER_BOARD, STRIPE, RED_RAMP, GREEN_RAMP,              |
|                       | BLUE_RAMP                                                 |
|                       | Default: CHECKER_BOARD                                    |
|                       | Return: OUT TSP-COLOR w                                   |
| GET OUT TSP-COLOR⊷    | Return: OUT TSP-COLOR w                                   |
|                       | Set output timing for Test Pattern display                |
|                       | w is one of the following:                                |
| SET OUT TSP-TIMING w⊷ | 4K3U,1U8UpbU, /2UpbU                                      |
|                       |                                                           |
|                       | Return: OUT ISP-TIMING w                                  |
| GET OUT ISP-TIMING    | Return: OUT TSP-TIMING W                                  |

### Multiview command

| Commands                                   | Details                                                                                                    |
|--------------------------------------------|----------------------------------------------------------------------------------------------------|
| SET MULTIVIEW w⊷                           | Select one multiview mode for current display<br>w is one of the following, default SINGLE<br>SINGLE —, PIP —, PBP —, 3xWIN —, 4xWIN —<br>Return: MULTIVIEW w                                                                                                    |
| GET MULTIVIEW⊷                             | Get the current Multiview mode<br>Return: MULTIVIEW w                                                                                                    |
| SET WINDOWx IN y                           | Select one input for one display window for the current<br>Multiview mode. x is one of 1, 2, 3 or 4<br>y is one of HDMI1, HDMI2,, HDMI7, DP,USB-C<br>Return: WINDOWx IN y                                                                                                    |
| GET WINDOWx IN⊷                            | This command to get which is the input source for one display window for the current Multiview mode Return: WINDOWx IN y                                                                                                    |
| SET PIP POS w⊷                             | This command to select the PIP sub window position.<br>w is one of the following, default RightBottom<br>LeftTop, LeftBottom, RightTop, RightBottom,USER<br>Return: PIP POS w                                                                                                    |
| GET PIP POS⊷                               | This command to get the PIP sub window position Return: PIP POS w                                                                                                    |
| SET PIP SIZE w                             | This command to select the PIP sub window size.<br>w is one of the following, default LARGE<br>SMALL,MIDDLE, LARGE,USER<br>Return: PIP SIZE w                                                                                                    |
| GET PIP SIZE⊷                              | Return: PIP SIZE w                                                                                                    |
| SET PIP USER HStart VStart<br>HSize VSize⊷ | Return: PIP USER HStart VStart HSize VSize<br>This command allows users to customize a PIP layout<br>include sub window position and size.<br>This customized PIP layout will replace other pre-<br>defined PIP modes (such as LeftTop,LARGE) and display<br>on the screen<br>(1.1)   HSize  <br>Start<br>main<br>window Window VSize<br><br>(100,100)<br>Please note |

|                                                 | HStart plus HSize less than or equal to 101<br>VStart plus VSize less than or equal to 101                                                                                                    |
|-------------------------------------------------|----------------------------------------------------------------------------------------------------|
| GET PIP USER⊷                                   | Return: PIP USER HStart VStart HSize VSize                                                                                                    |
| SET PBP MODE w                                  | Set the PBP display mode<br>w is one of 1,2 or 3, default 1<br>1 2 3<br>Return: PBP MODE w<br>Please note for PBP mode 3, window2 can capture part<br>of the input image area. It is main used for presenter<br>show when work with conference camera situations<br>The capture area can be defined by SET PBP-<br>PRESENTER command                                                                                                    |
| GET PBP MODE⊷                                   | Return: PBP MODE w                                                                                                    |
| SET PBP ASPECT w+                               | Set the PBP window display aspect<br>w is FULL or 16:9, default FULL<br>FULL 16:9<br>TOTAL 16:9<br>TOTAL 16:9<br>T |
| GET PBP ASPECT⊷                                 | Return: PBP ASPECT w                                                                                                    |
| SET PBP-PRESENTER HStart<br>VStart HSize VSize⊷ | Set window 1 capture area for PBP mode 3<br>This command only valid when the switcher already<br>work on PBP mode 3<br>Return: PBP-PRESENTER HStart VStart HSize VSize<br>(1.1)   HSize  <br>(1.1)   HSize  <br>Capture<br>Area                                                                                                    |
|                                                 | Default HStart 38, VStart 13, HSize 25, VSize 75<br>Please note<br>HStart plus HSize less than or equal to 101<br>VStart plus VSize less than or equal to 101                                                                                                    |
| GET PBP-PRESENTER⊷                              | Return: PBP-PRESENTER HStart VStart HSize VSize                                                                                                    |

|                     | 4K Presentation Switcher with Multiview |
|---------------------|-----------------------------------------|
|                     | Set the 3xWIN display mode              |
|                     | w is one of 1,2,3 or 4; default 1       |
| SET 3xWIN MODE w⊷   |                                         |
|                     |                                         |
|                     | Return: 3xWIN MODE w                    |
| GET 3xWIN MODE⊷     | Return: 3xWIN MODE w                    |
|                     | Set the 3xWIN window display aspect     |
|                     | w is FULL or 16:9, default FULL         |
|                     | FULL 16:9                               |
| SET 3xWIN ASPECT w⊷ |                                         |
|                     |                                         |
|                     |                                         |
|                     |                                         |
|                     | Return: 3xWIN ASPECT w                  |
| GET 3xWIN ASPECT⊷   | Return: 3xWIN ASPECT w                  |
|                     | Set the 4xWIN display mode              |
| SET 4×WIN MODE w⊷   | w is 1 or 2 ,default 1                  |
|                     | 1 2                                     |
|                     |                                         |
|                     | Return: 4xWIN MODE w                    |
| GET 4xWIN MODE⊷     | Return: 4xWIN MODE w                    |
|                     | Set the 4xWIN window display aspect     |
|                     | w is FULL or 16:9, default FULL         |
|                     | FULL 16:9                               |
| SET 4xWIN ASPECT w⊷ |                                         |
|                     |                                         |
|                     |                                         |
|                     | Return: 4xWIN ASPECT w                  |
| GET 4xWIN ASPECT⊷   | Return: 4xWIN ASPECT w                  |
| GET MULTIVIEW-SYNC⊷ | Return Multiview layout information     |
|                     | Save current display scene              |
| SET SAVE SCENE w⊷   | w is 1, 2,…20                           |
|                     | Return: SAVE SCENE w                    |
|                     | Load display scene                      |
| SET LOAD SCENE w⊷   | w is 1, 2,…20                           |
|                     | Return: LOAD SCENE w                    |

### Audio command

| Commands                               | Details                                                                                                    |
|----------------------------------------|----------------------------------------------------------------------------------------------------|
| SET MAIN-AUDIO ONOFF<br>w <sup>년</sup> | Mute or unmute main audio<br>Here w is ON or OFF, default ON<br>Return:MAIN-AUDIO ONOFF w                               |
| GET MAIN-AUDIO ONOFF⊷                  | Return:MAIN-AUDIO ONOFF w                                                                                               |
| SET AUDIO SOURCE w                     | Main audio selection, w is one of the following:<br>WIN1,HDMI1,···,HDMI7,DP,USB-C,LR1,···,LR4<br>Return: AUDIO SOURCE w |
| GET AUDIO SOURCE⊷                      | Return: AUDIO SOURCE w                                                                                                  |
| SET AUDIO VOL+⊷                        | Increase overall audio out volume<br>Return: AUDIO VOL w (w is the volume value)                                        |
| SET AUDIO VOL-⊷                        | Decrease overall audio out volume<br>Return: AUDIO VOL w (w is the volume value)                                        |
| SET AUDIO VOL w                        | Set audio volume value<br>w is 0,1…,50, default 50<br>For example: SET AUDIO VOL 50<br>Return: AUDIO VOL w              |
| GET AUDIO VOL⊷                         | Return: AUDIO VOL w                                                                                                    |
| SET AUDIO-MUTE w⊷                      | Mute or unmute overall audio output<br>Here w is ON or OFF, default OFF<br>Return: AUDIO-MUTE w                         |
| GET AUDIO-MUTE⊷                        | Return: AUDIO-MUTE w                                                                                                    |
| SET MIC1 ONOFF w                       | w is ON or OFF                                                                                                    |
| GET MIC1 ONOFF⊷                        | Return :MIC1 ONOFF w                                                                                                    |
| SET MIC1 VOL+⊷                         | Increase microphone 1 pre-volume<br>Return: MIC1 VOL w ( w is one of 0,1,,50)                                           |
| SET MIC1 VOL-⊷                         | Decrease microphone 1 pre-volume<br>Return: MIC1 VOL w                                                                  |
| SET MIC1 VOL w⊷                        | Set microphone 1 pre-volume value, default 25                                                                           |
| GET MIC1 VOL w⊷                        | Get microphone 1 pre-volume value                                                                                       |
| SET MIC2 ONOFF w⊷                      | w is ON or OFF                                                                                                    |
| GET MIC2 ONOFF⊷                        | Return :MIC1 ONOFF w                                                                                                    |
| SET MIC2 VOL+⊷                         | Increase microphone 2 pre-volume<br>Return: MIC2 VOL w ( w is one of 0,1,50)                                            |

| SET MIC2 VOL-⊷  | Decrease microphone 2 pre-volume<br>Return: MIC2 VOL w |
|-----------------|--------------------------------------------------------|
| SET MIC2 VOL w⊷ | Set microphone 2 pre-volume value, default 25          |
| GET MIC2 VOL w⊷ | Get microphone 2 pre-volume value                      |

### EDID command

The following commands are used to set EDID mode for the inputs

| Commands           | Details                                                                                                    |
|--------------------|----------------------------------------------------------------------------------------------------|
| SET IN EDIDMODE w⊷ | w is one of the following:<br>4K60-2.0, 4K60-5.1, 4K60-7.1, 4K30-2.0,<br>4K30-5.1, 4K30-7.1, 1080p60-2.0,1080p60-5.1,<br>1080p60-7.1,1920x1200, 1680x1050, 1600x1200,<br>1440x900, 1360x768, 1280x1024, 1024x768, 720p,<br>AUTO,USER Default: 4K60-2.0<br>Return: IN EDIDMODE w |
| SET EDID-USER w⊷   | Switcher can only support 256 bytes EDID-USER data.<br>w is 256 bytes EDID data.<br>Return: EDID-USER OK                                                                                                    |
| GET IN EDIDMODE⊷   | Return: IN EDIDMODE w                                                                                                    |